## Part1-如何让矿机开始挖矿

- 收到矿机后,先不要急于安装矿机、通电,首先请仔细阅读本文档,做到各个环节心中 有数。
- 2、确认矿机运输过程中没有因物流导致损坏: 拆开矿机包装,放平后轻微晃动矿机,如有明显金属碰撞声或者异响,则可能存在散热 片脱落等问题,此时可直接要求返厂维修。
- 3、确认挖矿场地供电设施的电气参数满足要求,以免发生火灾等安全事故: 插座/接线板/电源线过流能力均不低于 16A,矿机的电流很大,一般在十几安培以上, 一定要保证从线路到矿机这条线上各个环节的过流能力。
- 4、外观检查:检查三根算力板的排线没有松动或者位移(检查下图两个红框排线的连接位置)、排线没有折断、风扇没有松动、风扇上的钢网和扇叶没有互相干涉、风扇控制线正常连接。

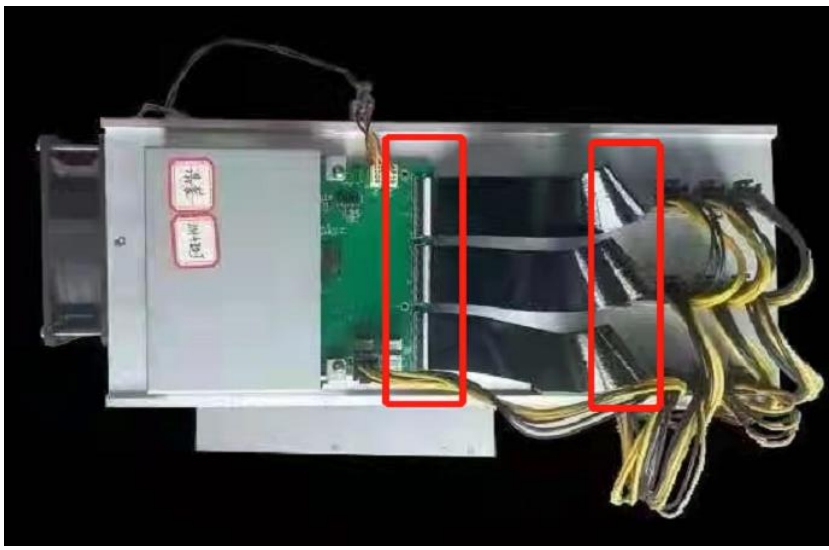

5、将矿机摆放到位置上,并给矿机先连接网线(注意: 电源不要通电)。

6、<sup>给控制板和算力板连接电源插头,此时,先不要给电源(PSU)通电。</sup> 连接电源插头一定要小心,不要插反,插不进去不要 硬插,尤其是控制板:注意下图的扣手位和防反插圆 弧设计。避免烧机,一旦烧机,整台机器报废!!! 如果没有把握或有疑问,先咨询,不要自己尝试。

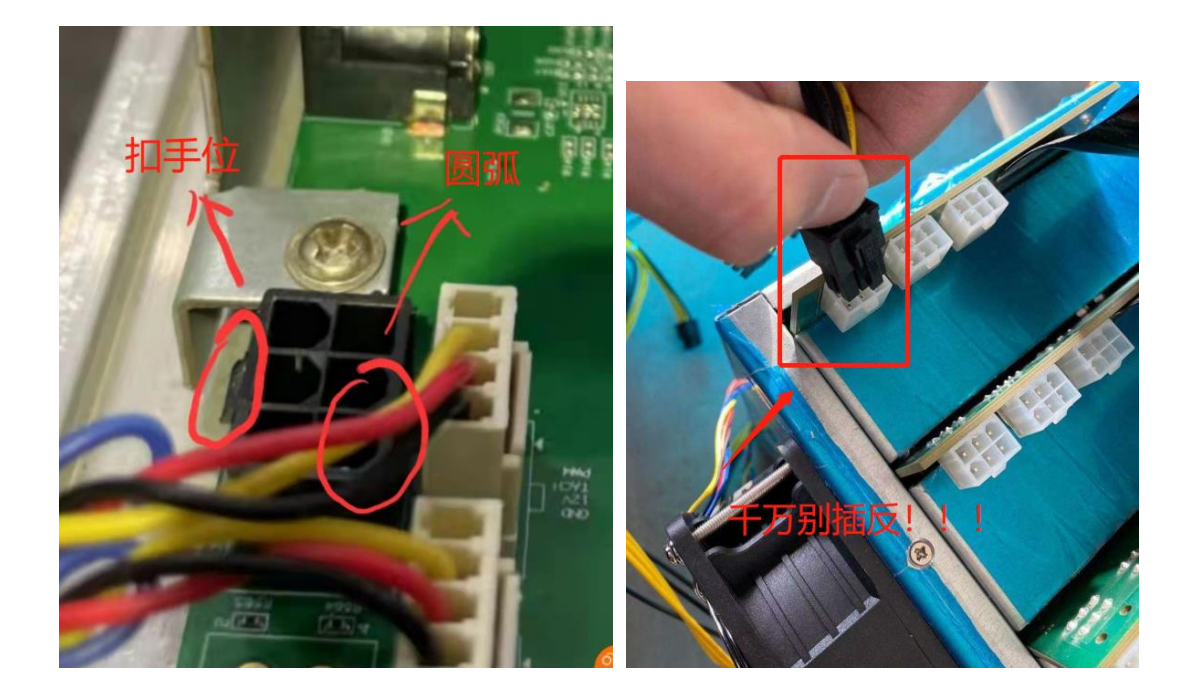

## 连接完毕后,不要急于通电,再次检查一遍是否连接 正确。

7、找一台电脑,保证该电脑和矿机在同一个局域网内,相同 IP 号段。

8、找到 Set\_IP.exe 工具,双击运行,点击下图红框中的"监听矿机"按钮。(注意:不要点其 他按钮):

| A Set_IP                                                                           |        |       | -   |    |
|------------------------------------------------------------------------------------|--------|-------|-----|----|
| 参数设置                                                                               | - 矿机信息 |       |     |    |
| 电脑 <b>IP:</b> 获取                                                                   | 矿机IP   | 修改后IP | MAC | 状态 |
| ₩#UIP:1.<br>监听#*#L                                                                 |        |       |     |    |
| 修改矿机IP: ~ ~                                                                        |        |       |     |    |
| 子网掩码:                                                                              |        |       |     |    |
| 默认网关:                                                                              |        |       |     |    |
| DNS:                                                                               |        |       |     |    |
| 显示IP<br><b>2.</b><br>一<br>一<br>一 策<br>近<br>一<br>、<br>第<br>次 一 下 衛 <sup>*</sup> 机 的 |        |       |     |    |
|                                                                                    |        |       |     |    |

9、按下下图的 IPset 按键,等待该矿机的 IP 地址出现在 Set\_IP.exe 工具中(注意:如果 IP 地址不出现,可以反复多按几次,或者长按一段时间)。

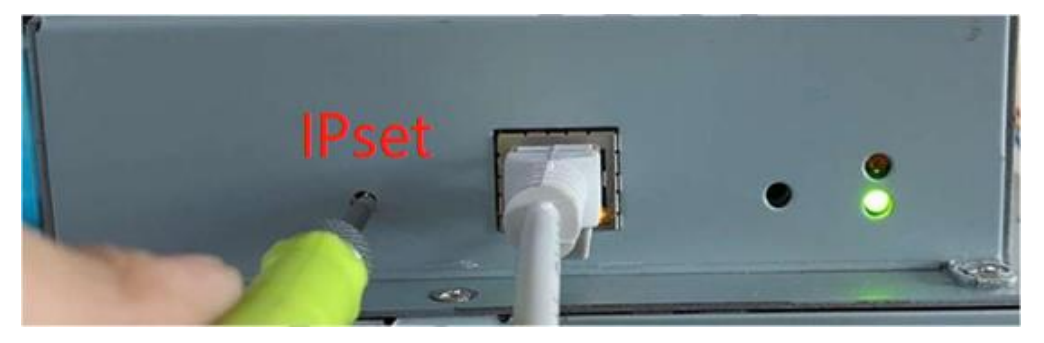

10、直至下图红框中出现矿机的 IP 地址。

| Set_IP                     |                |      |     | - D  |
|----------------------------|----------------|------|-----|------|
| 步数设置                       | 矿机信息           |      |     |      |
| 电脑2: 获取                    | ər əllər       | 修改后P | MAC | 状态   |
| 矿机P: 停止监听                  | 192.168.28.254 | NULL |     | dhcp |
| 修改U*机P: ~ ~                |                |      |     |      |
| 子网擁码:                      |                |      |     |      |
| 默认同关:                      |                |      |     |      |
| DNS :                      |                |      |     |      |
| 且示⊅<br>■:+                 |                |      |     |      |
| ^                          |                |      |     |      |
| 开始监听矿机IP,请按一下矿机的<br>IPSet键 |                |      |     |      |
| Miner2P= 192.168.28.254    |                |      |     |      |
|                            |                |      |     |      |
|                            |                |      |     |      |
|                            |                |      |     |      |

11、打开浏览器,输入矿机的 IP 地址,通过 Webui 配置矿机的矿池和矿工号(用户名和密码均为: admin,注意:不要修改这个密码,修改密码会导致无法登录,只能返厂维修!!!)

| finer Status - Miner 🗙 😰 Miner           | × +             |      | 0 -     |
|------------------------------------------|-----------------|------|---------|
| C ▲ 不安全   192.168.2.138/#/login?redirect | =%2FMinerStatus |      | ☆ 😾 👻 🏂 |
|                                          |                 |      |         |
|                                          |                 |      |         |
|                                          |                 |      |         |
|                                          |                 |      |         |
|                                          | Sig             | a la |         |
|                                          | Sig             |      |         |
|                                          |                 |      |         |
|                                          | admin           |      |         |
|                                          |                 |      |         |
|                                          |                 |      |         |
|                                          |                 |      |         |
|                                          | Lo              | jin  |         |
|                                          |                 |      |         |
|                                          |                 |      |         |
|                                          |                 |      |         |
|                                          |                 |      |         |
|                                          |                 |      |         |
|                                          |                 |      |         |
|                                          |                 |      |         |
|                                          |                 |      |         |
|                                          |                 |      |         |
|                                          |                 |      | 精彩内容更新  |

12、Webui 左侧选择"Pools", 然后配置"Pool1", URL 为矿池 eth 挖矿地址, User 为矿工号(注意: 矿工号要按照矿池的格式要求来配置, 防止出现矿池不能识别的特殊字符)。

| Miner Status - Miner                               | ×   👁 Miner Status - Miner ×   👁 Self Check - Miner × 🕐 Pools - Miner | x + • • · · · · · · · · · · · · · · · · · |
|----------------------------------------------------|-----------------------------------------------------------------------|-------------------------------------------|
| ← → C ▲ 不安全                                        | È   192.168.2.139/#/Settings/Pools                                    | er Q ☆) 🐹 🔮 🛊 🚳 🗄                         |
| <ul> <li>Miner Status</li> <li>Settings</li> </ul> | Pool 1 2.                                                             |                                           |
| Poots                                              | - URL<br>stratum + tcp://eth.f2pool.com:6688                          | ٥                                         |
| Security                                           | * User                                                                |                                           |
| Network                                            | 1                                                                     |                                           |
| Performance                                        | * Password                                                            |                                           |
| X Maintenance <                                    | â ·                                                                   |                                           |
| Firmware                                           |                                                                       |                                           |
| Reboot                                             | Pool 2 ( 쇼핑표 )                                                        | Pool 3 ( 赤可田 )                            |
| Factory Reset                                      | 1 001 F (-1 -2)19 /                                                   | 1 00 0 (1 M/M)                            |
| Self Check                                         | * URL                                                                 | * URL                                     |
| E Overview                                         |                                                                       |                                           |
| E Logout                                           | * User                                                                | * User                                    |
|                                                    |                                                                       |                                           |
|                                                    | * Password                                                            | * Password                                |
|                                                    |                                                                       |                                           |
|                                                    |                                                                       |                                           |
|                                                    | Upda                                                                  | te Pools                                  |
|                                                    |                                                                       |                                           |

13、挖矿之前,必须等待机器完成自检,如下图进入自检界面,等待进度条达到100%:

| Miner Status - Miner | X 🖉 Miner Status - Miner X 🖉 Self Check - Miner X 🕐 Self Check - Miner X +      |    |      | 0 | - | 0   | ×            |   |
|----------------------|---------------------------------------------------------------------------------|----|------|---|---|-----|--------------|---|
| ← → C ▲ 不安           | 全   192.168.2.139/#/Maintenance/SelfCheck                                       | 04 | Q \$ |   | • | * ( | : 0          |   |
| Miner Status         | E MinerStatus / Maintenance / Sell Check                                        |    |      |   |   |     | <b>1</b> - 1 | i |
| 면 Settings           | Maintenance Self Check                                                          |    |      |   |   |     |              |   |
| Pools                |                                                                                 |    |      |   |   |     |              |   |
| Security             | Self Check                                                                      |    |      |   |   |     |              |   |
| Network              |                                                                                 |    |      |   |   |     |              |   |
| Performance          | The check now button is clicked when either of the following conditions is met: |    |      |   |   |     |              | ĺ |
| X Maintenance        | 1. The first time to start the miner, you need to press the check now button.   |    |      |   |   |     |              |   |
| Firmware             | 2. Power on again after maintenance, you need to press the chock now button.    |    |      |   |   |     |              | l |
| Reboot               | NOW : the status of self checking is completed.                                 | -  |      |   |   |     |              | l |
| Factory Reset        | SelfCheck Progress                                                              |    |      |   |   |     |              |   |
| the course           |                                                                                 |    |      |   |   |     |              | l |
| Overview             | Check Now                                                                       |    |      |   |   |     |              |   |
| E Logout             |                                                                                 |    |      |   |   |     |              | l |
|                      |                                                                                 |    |      |   |   |     |              | l |
|                      |                                                                                 |    |      |   |   |     |              |   |
|                      |                                                                                 |    |      |   |   | 1   | a İ          | İ |
|                      |                                                                                 |    |      |   |   |     | 5            |   |
|                      |                                                                                 |    |      |   |   |     |              |   |
|                      |                                                                                 |    |      |   |   |     | - E          | ł |

14、自检完成后,矿机就会开始挖矿,这时候在矿池上监控矿机算力,正常情况下会看到矿 机的实时算力不断提高,直到达到额定算力。

## Part2-如何判断矿机是否正常工作

一、Webui 判断方法:

矿机启动后,在Webui的"miner status"界面中:

- 1、接受率(Accepted Rate)在 90%以上。
- 2、本地算力(Hash Rate)在 2100MH/s 以上。
- 3、3 块算力板都正常检测到(Alive),如下图:

| Miner Status - Miner | 🗙 📔 🗶 Miner S         | tatus - Miner 🗙 🛛 🔊 Self Check - 1 | Miner 🗙 💿 Miner Status - Miner                                       | × +                   |           | <b>o</b> –                               |       |
|----------------------|-----------------------|------------------------------------|----------------------------------------------------------------------|-----------------------|-----------|------------------------------------------|-------|
| ← → C ▲ 不安:          | 全   192.168.2.139/#/M | linerStatus                        |                                                                      |                       |           | ञ 🔍 🖈 🐹 😜 :                              | 🛪 💷 E |
| Miner Status         |                       |                                    | 2,980 MH/s                                                           |                       |           |                                          | ^     |
| 면 Settings ·         | C                     | 2d 11h 12m                         | Accepted Rate 2,700 MH/s<br>2,400 MH/s<br>96% (25959/876) 2,100 MH/s | monorman              | mm        | merhown                                  | ~     |
| Pools                |                       |                                    | 1,500 MH/s<br>1,200 MH/s                                             |                       |           |                                          |       |
| Security             | <b>a</b> 2            | Hash Rate                          | 900 MH/s<br>600 MH/s<br>Fan Speed 300 MH/s                           |                       |           |                                          | - 1   |
| Network              |                       | 2372.73 MH/s                       | 100% 0 MHV                                                           | and the second second | 20        | 10 00 10 10 10 10 10 10 10 10 10 10 10 1 | 2     |
| Performance          |                       |                                    |                                                                      |                       |           |                                          | h     |
| 28 Maintenance       |                       |                                    |                                                                      |                       |           |                                          | _     |
| Firmware             | Pools                 |                                    |                                                                      |                       |           |                                          |       |
| Reboot               | #                     | Pool                               | User                                                                 | Status                | Get Works | Accept / Reject                          |       |
| Factory Reset        | 1                     | stratum+tcp://eth.f2pool.com:6688  | haikuo17                                                             | Alive                 | 135085    | 25959/876                                |       |
| Self Check           |                       |                                    |                                                                      |                       |           |                                          | - 11  |
| Overview             | Minerlate             |                                    |                                                                      |                       |           |                                          |       |
| 된 Logout             | WINE ING              |                                    |                                                                      |                       |           |                                          | - 11  |
|                      | #                     |                                    | Status                                                               |                       |           | Temperature                              |       |
|                      | 1                     | 3.                                 | Alive                                                                |                       |           | 59°C                                     |       |
|                      | 2                     |                                    | Alive                                                                |                       |           | 59°C                                     | -     |
|                      | 3                     |                                    | Alive                                                                |                       |           | 59°C                                     |       |
|                      |                       |                                    |                                                                      |                       |           |                                          |       |
|                      |                       |                                    |                                                                      |                       |           |                                          |       |

- 二、指示灯判断方法:
  - 1、工作指示灯: 红灯熄灭,绿灯常亮或者闪动,如红灯亮起或者闪烁,则证明机器没 有正常工作。

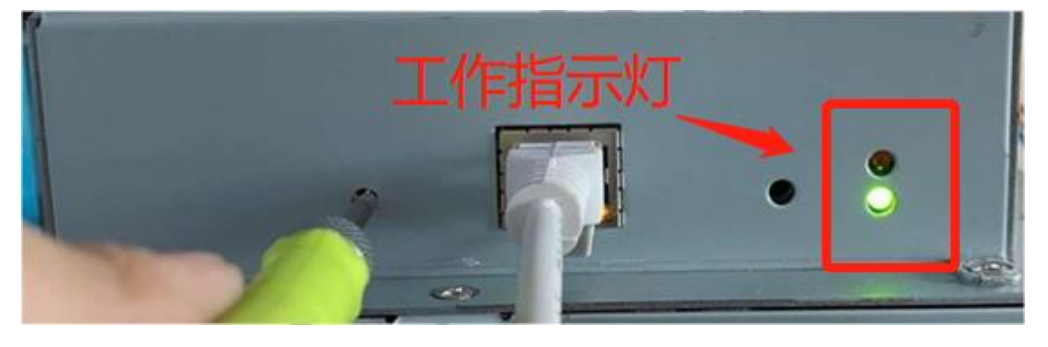

2、 网络指示灯: 绿灯常亮(网络供电正常),黄灯闪烁(网线上有数据通讯)。

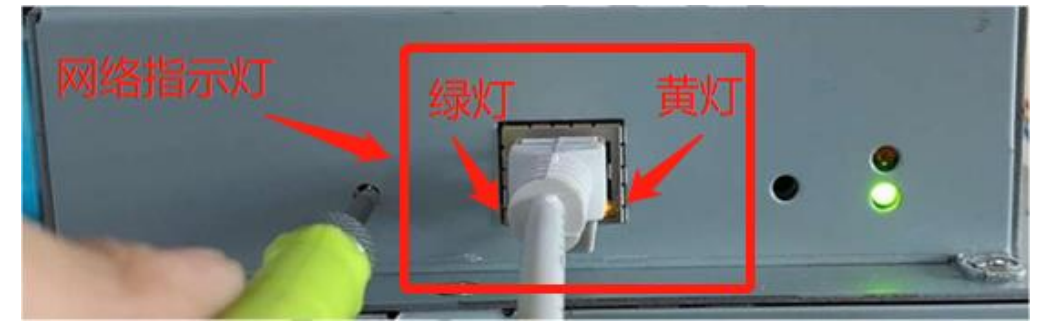

三、机器自身的四个风扇高速旋转,没有停转或者缓慢旋转的。

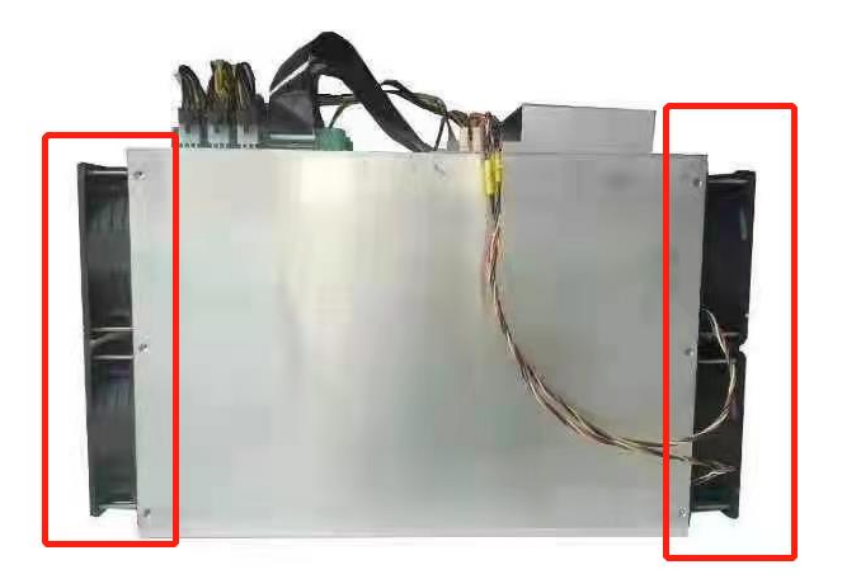

五、电源的小风扇正常旋转(下图红框),使用万用表量测量电源输出 12V 均正常(电源的输出 都是 12V)。

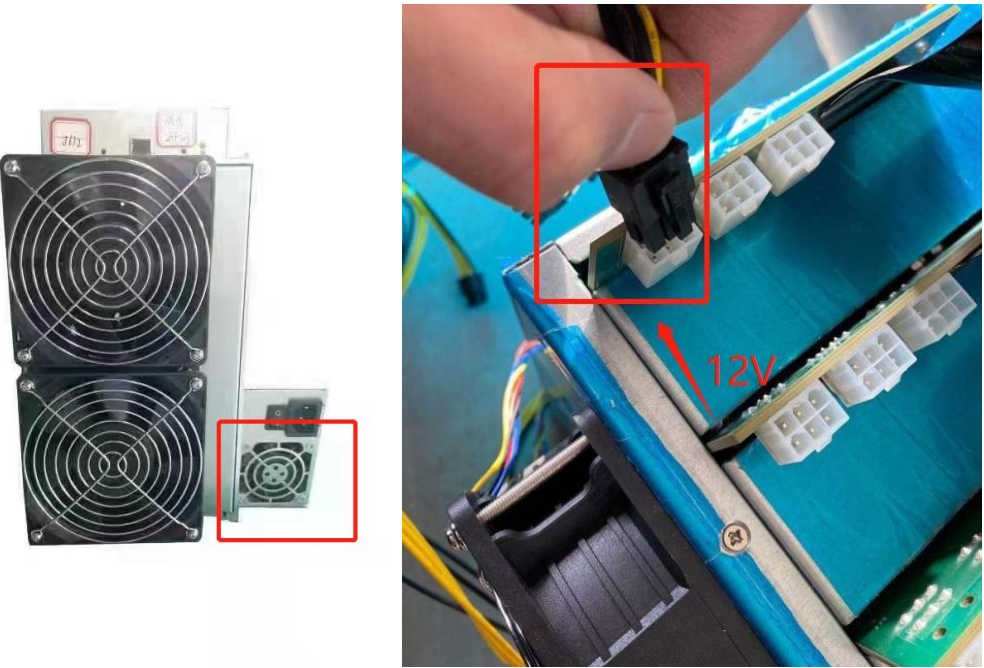

六、最后,最重要的是查看矿池上显示的算力是否正常。